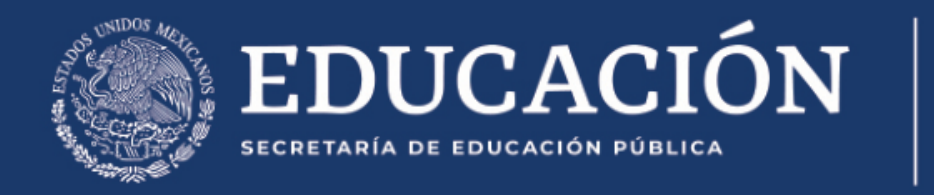

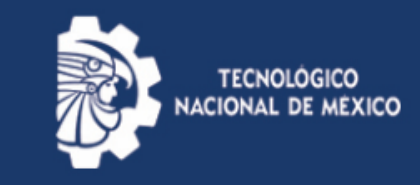

# Procedimiento para emitir constancias de estudios en línea

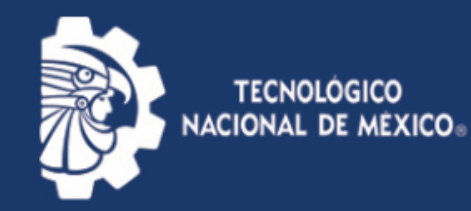

### Paso 1.

- 1. Ingresa al sistema SII
- En servicios al Alumno dar click en Emisión de constancias de estudio

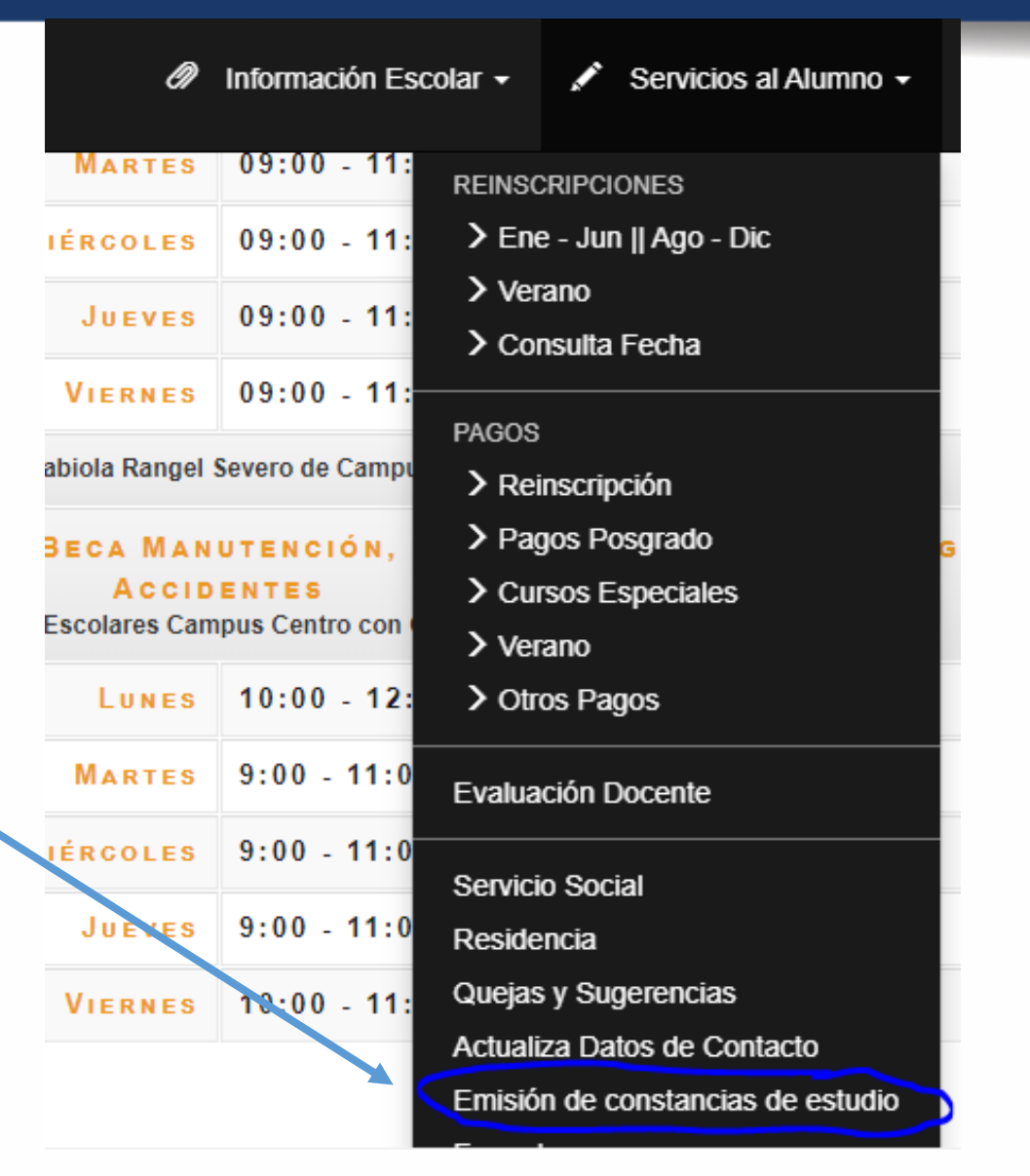

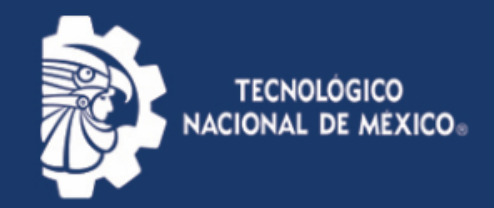

#### Paso 2.

 En este punto podrás observar ejemplos y costos de las constancias que podrás emitir.

1. Elige el tipo de constancia que requieres.

Los tipos disponibles para emisión en línea son los siguientes:

Da click en cualquiera para ver el ejemplo.

- EJEMPLO DE CONSTANCIA DE ESTUDIOS (\$80)
- EJEMPLO DE CONSTANCIA DE ESTUDIOS CON PROMEDIO (\$80)
- EJEMPLO DE CONSTANCIA DE ESTUDIOS CON CALIFICACIONES (\$120)
- EJEMPLO DE CONSTANCIA DE EGRESO (\$120)

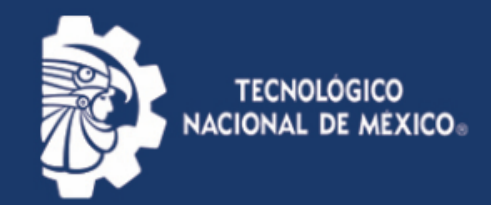

|                                                                                        | Información E    | Escolar 🗸                                                                                          | 🖍 Servicios al Alumno 🗸                                                |
|----------------------------------------------------------------------------------------|------------------|----------------------------------------------------------------------------------------------------|------------------------------------------------------------------------|
| Paso 3.                                                                                |                  | REINSCRIPCIONES <ul> <li>Ene - Jun    Ago - Dic</li> <li>Verano</li> <li>Consulta Fecha</li> </ul> |                                                                        |
| 2. Realiza tu pago.                                                                    |                  | PAGOS                                                                                              | inscripción                                                            |
| Realiza tu pago en línea desde el menú: Servicios a Alumno->Pagos->Otros Pagos.        |                  | > Pag                                                                                              | gos Posgrado<br>rsos Especiales<br>rano                                |
| Una vez que se tenga el pago registrado te permitirá generar el PDF con tu constancia. | icios Escolares. | > Otr                                                                                              | os Pagos                                                               |
|                                                                                        |                  | Evalua                                                                                             | ción Docente                                                           |
|                                                                                        |                  | Reside                                                                                             | ncia                                                                   |
|                                                                                        | cia.             | Quejas<br>Actuali<br>Emisió                                                                        | s y Sugerencias<br>za Datos de Contacto<br>n de constancias de estudio |
|                                                                                        |                  | Forma                                                                                              | tos                                                                    |

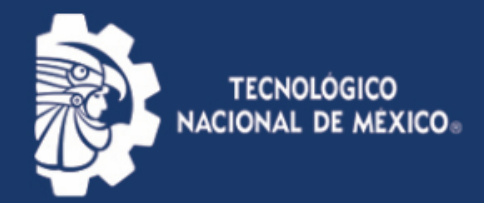

#### Paso 4.

3. Genera tu constancia en formato PDF e imprímela.

La constancia genera una firma digital y una validación, por lo que la firma y el sello del departamento saldrán impresos.

Todas las constancias tiene validez durante el periodo en el que se genera. Puedes verificar la validez de las constancias generadas en el siguiente enlace:

https://sii.itq.edu.mx/validacion/

Nota: en caso de baja temporal o definitiva, la constancia pierde validez.

Constancias Pagadas del Periodo Actual

Da clic sobre la constancia que desees generar: CONSTANCIA DE ESTUDIOS Para generar tu constancia da click en donde menciona constancia de estudios

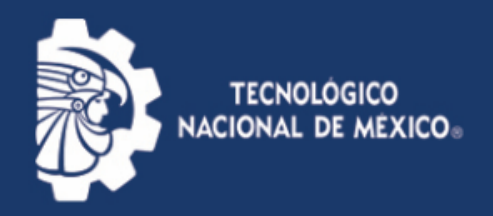

## Solución de posibles problemas

- Si sale la constancia con el nombre del jefe del departamento incompleto.
  - SOLUCION: DA DE NUEVO CLICK EN EL LINK PARA GENERAR LA CONSTANCIA.
- Problemas para el pago de la constancia.
  - SOLUCION: CONTACTARSE AL SIGUIENTE CORREO: <u>drf\_caja@queretaro.tecnm.mx</u> o al correo <u>drf@queretaro.tecnm.mx</u>

•